# **WEST CHESTER** UNIVERSITY

## TK20 by Watermark Social Work Field Placement Application Guide

WCU TK20 Office Recitation Hall 610-436-2085 <u>Tk20@wcupa.edu</u> https://www.wcupa.edu/education-socialWork/assessmentAccreditation/tk20.aspx

> Watermark Helpdesk 1-800-311-5656 support@watermarkinsights.com

> > July 2020 v.9.2.4

### TABLE OF CONTENTS

| HOW TO COMPLETE A SOCIAL WORK FIELD PLACEMENT APPLICATION | Page 3-5 |
|-----------------------------------------------------------|----------|
| HOW TO RETURN TO A SAVED APPLICATION (NOT SUBMITTED)      | Page 6   |
| HOW TO RECALL A SUBMITTED APPLICATION                     | Page 7-8 |
| HOW TO RESET YOUR PASSWORD                                | Page 8-9 |

#### HOW TO COMPLETE A SOCIAL WORK FIELD PLACEMENT APPLICATION

When using Tk20 to complete your Social Work Field Placement Application, we recommend using either Google Chrome or Safari as your internet browser. DO NOT use Internet Explorer. PLEASE NOTE: <u>You DO NOT have to purchase a Tk20 account</u> to complete your Social Work Field Placement Application.

- First, you will need to create an Admissions Application account. To do so, go to <u>https://wcupa.tk20.com</u>.
- 2. Click on the 'Admissions' tab.

|                                                                                                    | Username                                                                                                    |                  |
|----------------------------------------------------------------------------------------------------|----------------------------------------------------------------------------------------------------|------------------|
| -                                                                                                    | Password                                                                                                    |                  |
|                                                                                                    | LOG INTO YOUR ACCOUNT →                                                                                                    |                  |
| C                                                                                                    | lick here to purchase your student account.                                                                                                    |                  |
| Resources                                                                                                    | 2 - 3 RIIGINESS DAVS AFTER ACCOUNT RUDCHASE                                                                                                    | EOP              |
|                                                                                                    | 2 " 3 DUSINESS DATS AFTER ALCOUNT FURCHASET                                                                                                    | -UK              |
| ACCOUNT ACTIV                                                                                                    | ATION.                                                                                                    |                  |
| ACCOUNT ACTIV<br>FACULTY AND S<br>with your WCU<br>page. To log in, i<br>Webmail, MyWC                                         | ATION.<br><u>TUDENTS - DO NOT LOG IN ABOVE</u> , Please log intr<br>email and password via the Faculty and Student<br>use the same credentials as those used to access<br>CU and D2L.                                                    | o Tk20<br>log in |
| ACCOUNT ACTIV<br>FACULTY AND S'<br>with your WCU<br>page. To log in, i<br>Webmail, MyWC<br>For questions reg<br>administrator. | ATION.<br><u>TUDENTS - DO NOT LOG IN ABOVE</u> . Please log intr<br>email and password via the Faculty and Student<br>use the same credentials as those used to access<br>20 and D2L.<br>garding this system, please contact your system | o Tk20<br>log in |

3. Then, click on the blue 'Click here to create your account' link.

|                                                                                                    | Username                                                                                                    |                                                                        |
|----------------------------------------------------------------------------------------------------|----------------------------------------------------------------------------------------------------|------------------------------------------------------------------------|
| •                                                                                                    | Password                                                                                                    |                                                                        |
|                                                                                                    | LOG INTO YOUR ACCOUNT                                                                                                    | 「→                                                                     |
|                                                                                                    | Click here to purchase your student                                                                                                    | account.                                                               |
|                                                                                                    |                                                                                                    |                                                                        |
|                                                                                                    |                                                                                                    |                                                                        |
| Resources                                                                                                    |                                                                                                    |                                                                        |
| Resources                                                                                                    |                                                                                                    |                                                                        |
| Resources<br>Admissions                                                                                                    |                                                                                                    |                                                                        |
| Resources<br>Admissions<br>PLEASE CLICK F                                                                                          | HERE TO RESET YOUR PASSWORD                                                                                                    |                                                                        |
| Resources<br>Admissions<br>PLEASE CLICK H<br>Welcome to the                                                                        | ERE TO RESET YOUR PASSWORD                                                                                                    | eed a username and                                                     |
| Resources<br>Admissions<br>PLEASE CLICK F<br>Welcome to the<br>password to co                                                      | IERE TO RESET YOUR PASSWORD<br>Luniversity admissions center! You n<br>mplete your application.                                                                            | eed a username and                                                     |
| Resources<br>Admissions<br>PLEASE CLICK H<br>Welcome to the<br>password to co<br>If you do not al                                  | IERE TO RESET YOUR PASSWORD<br>2 university admissions center! You n<br>mplete your application.<br>ready have an admissions account, p                                    | eed a username and<br>lease create one now.                            |
| Resources<br>Admissions<br>PLEASE CLICK F<br>Welcome to the<br>password to co<br>If you do not al<br>Once you have                 | ERE TO RESET YOUR PASSWORD<br>e university admissions center! You n<br>mplete your application.<br>ready have an admissions account, p                                     | eed a username and<br>lease create one now.<br>e log in to complete yo |
| Resources<br>Admissions<br>PLEASE CLICK H<br>Welcome to the<br>password to co<br>If you do not al<br>Once you have<br>application. | IERE TO RESET YOUR PASSWORD<br>University admissions center! You n<br>mplete your application.<br>ready have an admissions account, p<br>your username and password, pleas | eed a username and<br>lease create one now.<br>e log in to complete yo |

4. Complete the fields marked with an asterisk (\*) and fill in the CAPTCHA word as directed.

- 5. Then, click the green **'Submit'** button.
- A confirmation pop up will appear. Remember your Tk20 admissions application username and password! You will use these credentials to log in to your new admissions application Tk20 account. You will <u>NOT</u> log into Tk20 with your WCU email and password. Click the blue 'Back to Login' link.

| Good job!                                                            |                                                                    |
|----------------------------------------------------------------------|--------------------------------------------------------------------|
| You have successfully created you submit your application with the f | ur applicant account. You can now log in to<br>following username: |
| Username: hgilmore0000                                               |                                                                    |
| Back to Login                                                        |                                                                    |

7. Enter your Tk20 admissions application username and password at the top of the page and then click 'Log into your account'. <u>DO NOT</u> log in using the Faculty and Student Log In below.

|                                                                                                    | . Username                                                                                                    |
|----------------------------------------------------------------------------------------------------|----------------------------------------------------------------------------------------------------|
| <b>a</b>                                                                                                    | Password                                                                                                    |
|                                                                                                    | LOG INTO YOUR ACCOUNT ->                                                                                                    |
| 2                                                                                                    | lick here to purchase your student account.                                                                                                    |
|                                                                                                    |                                                                                                    |
| Resources<br>PLEASE ALLOW<br>ACCOUNT ACT                                                                                                    | 2 - 3 BUSINESS DAYS AFTER ACCOUNT PURCHASE FOR<br>VATION.                                                                                                    |
| Resources<br>PLEASE ALLOW<br>ACCOUNT ACT                                                                                                    | 2 - 3 BUSINESS DAYS AFTER ACCOUNT PURCHASE FOR<br>VATION.<br>TUDENTS - DO NOT LOG IN ABOVE, Please log into TK2                                                                                                    |
| Resources<br>PLEASE ALLOW<br>ACCOUNT ACT<br>FACULIT AND<br>with your WCU                                                                                                    | 2 - 3 BUSINESS DAYS AFTER ACCOUNT PURCHASE FOR<br>VATION.<br><u>TUDENTS - DO NOT LOG IN ABOVE, Please for into Tk2</u><br>email and provend uit stret faculty and Student log in<br>use the current confernate stress work of account                                                                                       |
| Resources<br>PLEASE ALLOW<br>ACCOUNT ACT<br>FACULTT AND<br>with your WCU<br>page. To log in<br>Webwell, MyW                                                                           | 2 - 3 BUSINESS DAYS AFTER ACCOUNT PURCHASE FOR<br>VATION.<br>STUDENTS - DO NOT LOG IN ABOVE, Please log into Tk2<br>email and provided up with reculty and Student log in<br>use the some condentials as those when to access<br>CU and DZL.                                                                                |
| Resources<br>PLEASE ALLOW<br>ACCOUNT ACT<br>FACULT AND<br>with your WCU<br>page. To log in<br>Websien, myW<br>For questions re                                                        | 2 - 3 BUSINESS DAYS AFTER ACCOUNT PURCHASE FOR<br>VATION.<br>STUDENTS - DO NOT LOG IN ABOVE, Please dog into Tk2<br>email and proswerd via the faculty and Student log in<br>use the same credentials as these used to access<br>CU and D2L.<br>agarding this system, please contact your system                            |
| Resources<br>PLEASE ALLOW<br>ACCOUNT ACT<br>FACULT AND<br>with your WCU<br>page. To log in<br>Website, myW<br>For questions re<br>administrator.                                      | 2 - 3 BUSINESS DAYS AFTER ACCOUNT PURCHASE FOR<br>VATION.<br><u>STUDENTS - DO NOT LOG IN ABOVE</u> , Please log into Tk2<br>email and postnerd viewer acuity and Student log in<br>use the same credentials as those used to access<br>CU and D2L.<br>garding this system, please contact your system                       |
| Resources<br>PLEASE ALLOW<br>ACCOUNT ACT<br>FACULT AND<br>with your WCU<br>page. To log in<br>Webmair, MyW<br>For questions or<br>administrator.<br>Administrator.                    | 2 - 3 BUSINESS DAYS AFTER ACCOUNT PURCHASE FOR<br>VATION.<br><u>STUDENTS - DO NOT LOG IN ABOVE</u> , Please log into Tk2<br>email and password visioner aculty and Student log in<br>use the same credentials as those word to access<br>CU and D2L.<br>igarding this system, please contact your system<br>Noni Kline      |
| Resources<br>PLEASE ALLOW<br>ACCOUNT ACT<br>FACULT PANS<br>with your WCU<br>page. To log in<br>Webs dr. MyW<br>For questions re<br>administrator.<br>Administrator.<br>Email: tk20@wk | 2 - 3 BUSINESS DAYS AFTER ACCOUNT PURCHASE FOR<br>VATION.<br>STUDENTS - DO NOT LOG IN ABOVE. Please log into Tk2<br>email and posteroid via over raculty and Student log in<br>use the same credentials as those used to access<br>CU and D2L.<br>sgarding this system, please contact your system<br>Noni Kline<br>upa.edu |

8. Click on the green 'Create New Application' button

|                       | ~ |                 |                    |                 |
|-----------------------|---|-----------------|--------------------|-----------------|
| MESSAGES              | > | ADMISSION APPI  | LICATIONS          |                 |
| DMISSION APPLICATIONS |   |                 |                    |                 |
|                       |   | + Create New Ap | plication          |                 |
|                       |   | 1 C             |                    |                 |
|                       |   |                 | Application Name 🔺 | Application Typ |
|                       |   |                 | Application Hume = | Application     |

9. From the Application Type dropdown menu, select the application you want to complete and then click **'Next'**.

| НОМЕ               |      | Home > Admission Applications > | Create New Application | Help Desk Request Support |
|--------------------|------|---------------------------------|------------------------|---------------------------|
| MESSAGES           | >    | CREATE NEW APPLICATION          |                        |                           |
| ADMISSION APPLICAT | ions | Application Type:*              | Please Select          |                           |
|                    |      | Prev                            |                        | Close                     |

**Note:** If you do NOT see the name of the application you need to complete, you may be attempting to complete the application AFTER its due date has passed, or the application may not be active yet. Contact your field director for assistance.

10. Click 'Next' again.

| MESSAGES               | CREATE NEW APPLICATION                                      |                                                                                               |
|------------------------|-------------------------------------------------------------|-----------------------------------------------------------------------------------------------|
| ADMISSION APPLICATIONS | Application Name:                                           | West Chester Campus- MSW GENERALIST YEAR Field Application Fall 2019                          |
|                        | Due Date:                                                   | 07/23/2019 11:55 PM                                                                           |
|                        | INSTRUCTIONS                                                |                                                                                               |
|                        | Instructions:                                               |                                                                                               |
|                        | Complete the application as directed. Not                   | e: Fields marked with an (*) are mandatory and must be completed before you can click to "Sub |
|                        | Once you have started an application, you                   | i have 3 options:                                                                             |
|                        | Save: Click this at any time to save you                    | r progress and return at a later time to finish the application.                              |
|                        | Cancel: Exit the application without sa                     | ving or submitting any changes.                                                               |
|                        | <ul> <li>Submit: If you are finished your applic</li> </ul> | ation, dick "Submit" for final review.                                                        |
|                        | Checklist:                                                  | Name                                                                                          |
|                        |                                                             | There is no data to display.                                                                  |
|                        |                                                             |                                                                                               |
|                        |                                                             |                                                                                               |

- 11. Complete the application as directed. All fields marked with an (\*) are mandatory and must be completed in order to submit the application.
- 12. Once you have started an application, click either:
  - Save: To save your work and come back to it later.
  - Submit: To submit your completed application for review.
  - Close: Exit the application without saving or submitting any changes.

#### HOW TO RETURN TO A SAVED APPLICATION (NOT SUBMITTED)

 Log into Tk20 with your admissions application username and password. You will <u>NOT</u> log in with your WCU email and password. <u>DO NOT</u> log in using the Faculty and Student Log In below.

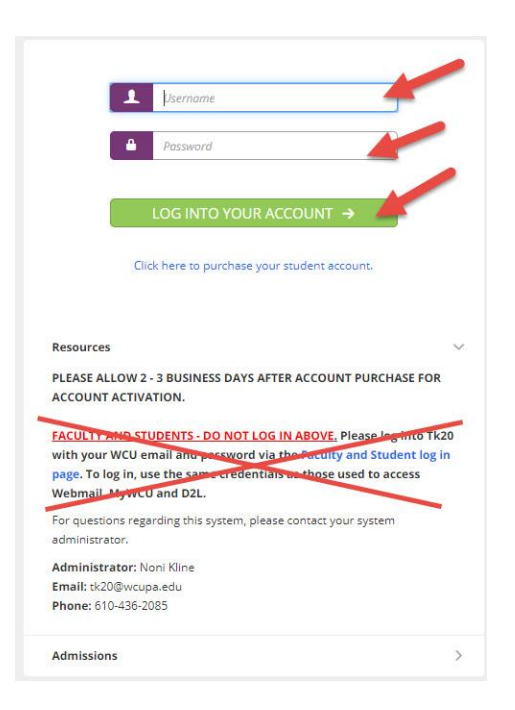

2. Click on the blue name of the application you want to edit.

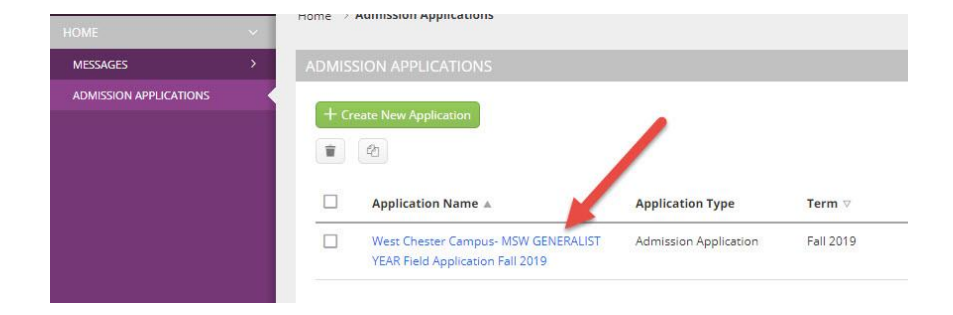

- 3. Click the green **'Next'** button.
- 4. When you have completed your edits, click either 'Save' or 'Submit'.

#### HOW TO RECALL A SUBMITTED APPLICATION

If an application has a picture of a lock to the left of the name, the application has already been submitted. If you need to edit your application or re-upload a file, you will need to recall your application. **Note:** If you are unable to recall your application, this means it is in the review process. Please contact your field director for assistance.

1. Click on the blue name of the application you wish to recall.

| + G | eate Ne | w Application                                                 |                       |           |
|-----|---------|---------------------------------------------------------------|-----------------------|-----------|
| ŧ.) | 43      |                                                               | 1                     |           |
| ]   |         | Application Name                                              | Application Type      | Term ⊽    |
| ]   | ۵       | West Chester Campus- MSW<br>GENERALIST YEAR Field Application | Admission Application | Fall 2019 |

2. Click the 'Recall' button on the top right of the page. **Note:** If you are unable to recall your application, please contact your field director for assistance.

| Home $ ightarrow$ Admission Applications $ ightarrow$ West Chester Campus- MSW GENE                                                                                                    |                                               | Help Desk Request Support               |
|----------------------------------------------------------------------------------------------------|-----------------------------------------------|-----------------------------------------|
| WEST CHESTER CAMPUS- MSW GENERALIST YEAR FIELD APPLICATION FALL 2019                                                                                                    |                                               |                                         |
|                                                                                                    |                                               | Recal Close                             |
| APPLICATION INFORMATION                                                                                                    | APPLICANT: CARSON WENTZ                       | <ul> <li>Print-Friendly View</li> </ul> |
| Application Name<br>West Chester Campus-MSW GENERALIST YEAR Field Application Fall 2019                                                                                                    | APPLICATION STATUS                            |                                         |
| Due Date<br>07/23/2019 11:55 PM                                                                                                    | Final Result:<br>Comments:                    |                                         |
| Instructions<br>Asstructions:                                                                                                    | EXTENSIONS<br>Activity New Due Date Initiator | Activity Date                           |
| Complete the application as directed. Note: Fields marked with an (*) are mandatory and must be completed before you can click to<br>"Submit" your application.                                                                                                    | There is no data to display.                  |                                         |
| Onergieu have storted an epplication, you have 3 options?<br>• Saved Click thin as any time to also your progress and return as a later time to finish the application.<br>• Cancell Click the polycolation without backing or submitting any changes.<br>• Subtent: Byou are finished your application, click "Submit for final review. |                                               |                                         |

3. To edit your application or re-upload a file, click on the name of the recalled application in blue.

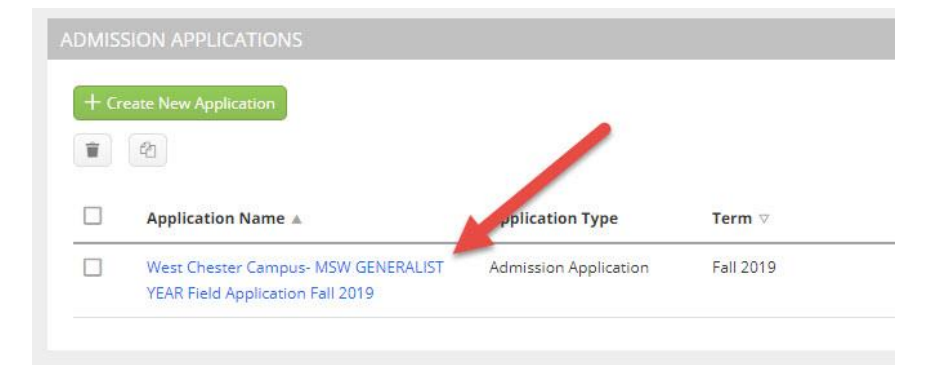

- 4. Click the green 'Next' button.
- 5. To re-upload a file, click the X on the far right of the title of the file you previously uploaded. This will remove the old file from the applications. Then, upload the new file.

|                                    | FIELD PLACEMENT & AGENCY PREFERENCE                                                                                                    |  |
|------------------------------------|----------------------------------------------------------------------------------------------------|--|
| All placements are arran           | ged by the Directors of Field Education. Students may not initiate contact with any agency to seek a placement prior to consulting with the Directors of Field Education. |  |
| ease upload a copy of your resume* | + Select File(s)                                                                                                    |  |
|                                    |                                                                                                    |  |
|                                    | Test Doc.docx (11.2 kb)                                                                                                    |  |
|                                    | There are a data film have                                                                                                    |  |

6. When you have completed your edits, click either 'Save' or 'Submit'.

#### HOW TO RESET YOUR PASSWORD

1. If you forgot your password, first click on the 'Admissions' tab.

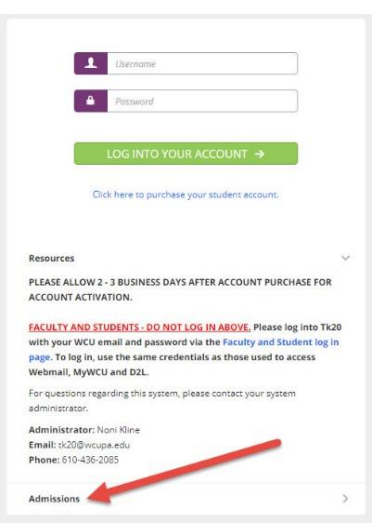

2. Then, click on the 'PLEASE CLICK HERE TO RESET YOUR PASSWORD' link in red.

| 1                                                                                                    | Username                                                                                                    |                                                                        |
|----------------------------------------------------------------------------------------------------|----------------------------------------------------------------------------------------------------|------------------------------------------------------------------------|
| -                                                                                                    | Password                                                                                                    |                                                                        |
|                                                                                                    | LOG INTO YOUR ACCOUNT                                                                                                    | →                                                                      |
| c                                                                                                    | lick here to purchase your student a                                                                                                    | ccount.                                                                |
|                                                                                                    |                                                                                                    |                                                                        |
| Resources                                                                                                    |                                                                                                    |                                                                        |
| Resources<br>Admissions                                                                                                    |                                                                                                    |                                                                        |
| Resources<br>Admissions<br>PLEASE CLICK HE                                                                                               | IRE TO RESET YOUR PASSWORD                                                                                                    |                                                                        |
| Resources<br>Admissions<br>PLEASE CLICK HE<br>Welcome to the<br>password to con                                                          | IRE TO RESET YOUR PASSWORD<br>university admissions center! You ne<br>pilete your application.                                                                           | ted a username and                                                     |
| Resources<br>Admissions<br>PLEASE CLICK HI<br>Welcome to the<br>password to con<br>If you do not aird<br>Once you have y<br>application. | RE TO RESET YOUR PASSWORD<br>university admissions center! You ni<br>plete your application.<br>lady have an admissions account; pl<br>our username and password, please | ted a username and<br>ease create one now.<br>I log in to complete you |

- 3. Enter the email address you used to create your account, then press the green 'Submit' button.
- 4. Answer your security question that you set up when creating your account. Then click the green 'Submit' button.
- 5. You will receive an email from <u>tk20@wcupa.edu</u> confirming that your password has been reset and instructions on how to log in.